## AhnLab V3 VirusBlock Internet Security 2009Platinum の設定について

1. デスクトップアイコンをダブルクリックします。

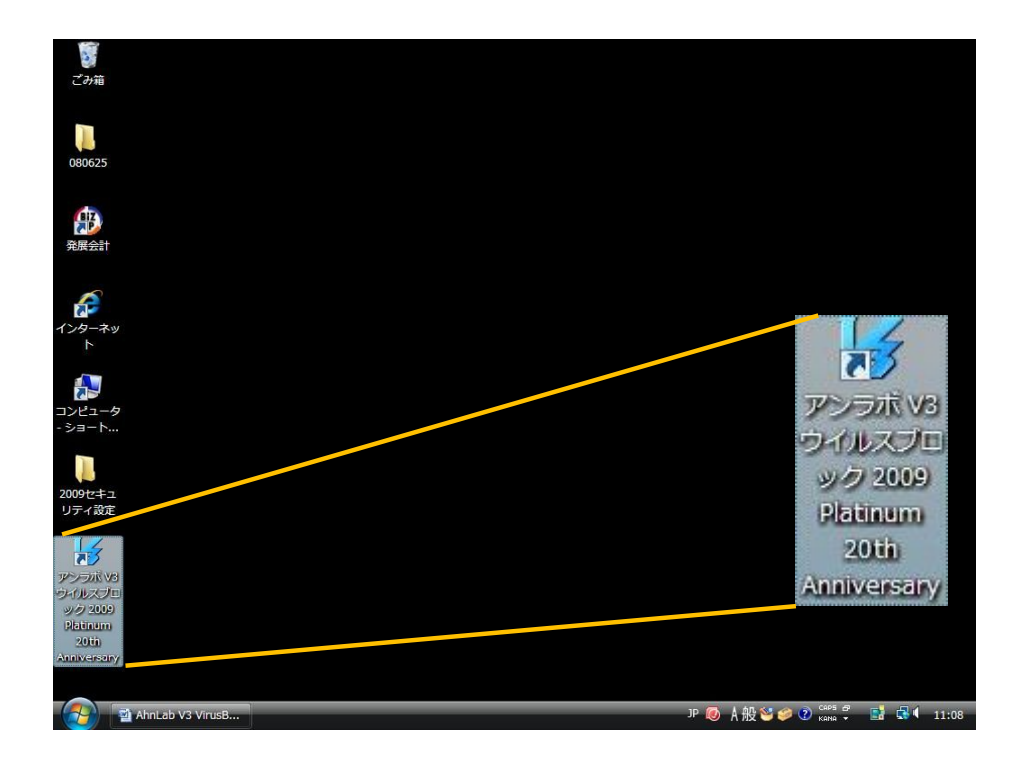

2. 以下の画面が表示される場合は、「閉じる」をクリックします。

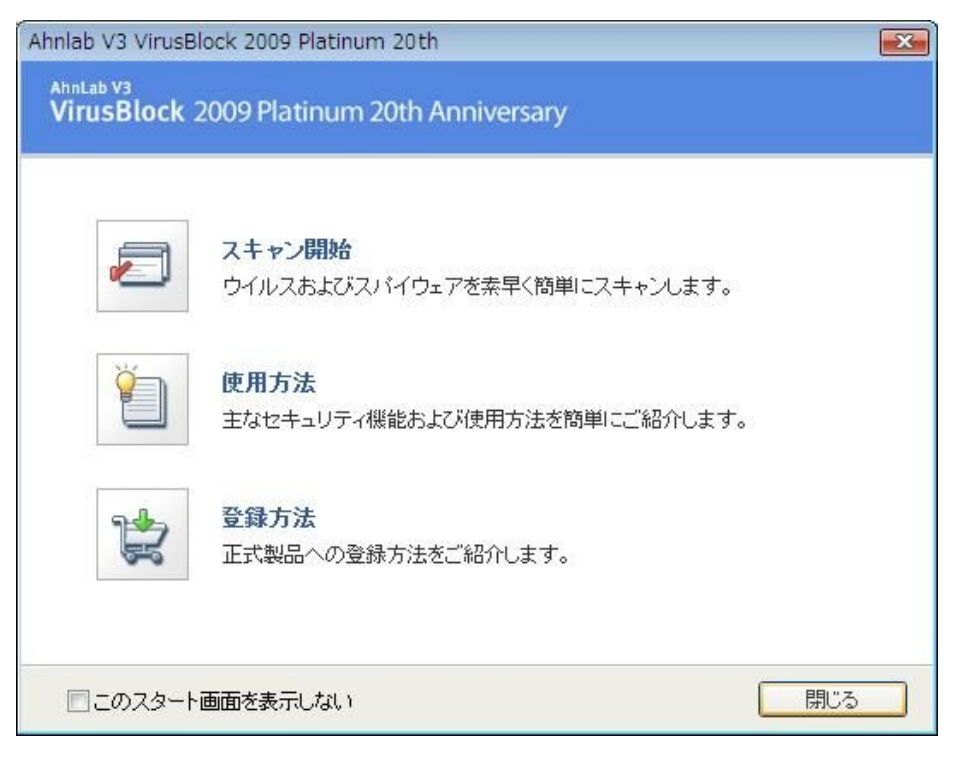

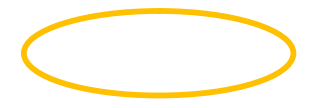

3. 以下の画面が表示されましたら「ハッキング体策」をクリックします。

| VirusBlock 2009 Pla                                                                | tinum 20th Anniversary                 |              | 環境設定   アップデート   へ                                                        |
|------------------------------------------------------------------------------------|----------------------------------------|--------------|--------------------------------------------------------------------------|
| <ul> <li>8 ホーム</li> <li>●、ウイルス対策</li> <li>④ スパイウェア対策</li> <li>● ハッキング対策</li> </ul> | 現在のセキュリティ状<br>ニニをクリックすると、セキュレ<br>できます。 | <u>熊</u> :安全 | クイックスキャン<br>ウイルス/スパイウェアスキャ<br>ンを実行するには【スキャン<br>間給】をクリックしてください。<br>スキャン開始 |
| 🐧 個人情報保護                                                                           | ■ システムセキュリティ                           |              |                                                                          |
| 🖂 メール対策                                                                            | ・<br>ウイルスリアルタイムスキャン                    | オン           | 製品情報                                                                     |
|                                                                                    | <ul> <li>スパイウェアリアルタイムスキャン</li> </ul>   | オン           | 2008.11.18.00                                                            |
|                                                                                    | 🗸 パーソナルファイアウォール                        | オン           | 有効期間:あと25日<br>現在お使いの製品は試用版                                               |
|                                                                                    | ✓ ネットワーク侵入遮断機能                         | オン           | です。正式版としてお使いに<br>なるには【シリアル番号登録】                                          |
|                                                                                    |                                        |              | をクリックしてください。                                                             |
|                                                                                    | ■ パーソナルセキュリティ                          |              | シリアル番号登録                                                                 |
|                                                                                    | ✓ 個人情報流出遮断                             | オン           |                                                                          |
|                                                                                    | 🗸 Web サイトフィルタリング                       | オン           | ウイルス警報                                                                   |
|                                                                                    | ✓ ウイルスメールスキャン                          | <u>オン</u>    | Win-Trojan/OnlineGameHac<br>k.18908                                      |
|                                                                                    | 🗙 スパムメール遮断                             | オフ           | Dropper/OnlineGameHack.2                                                 |

4. 「パーソナルファイアーウォール」をクリックします。

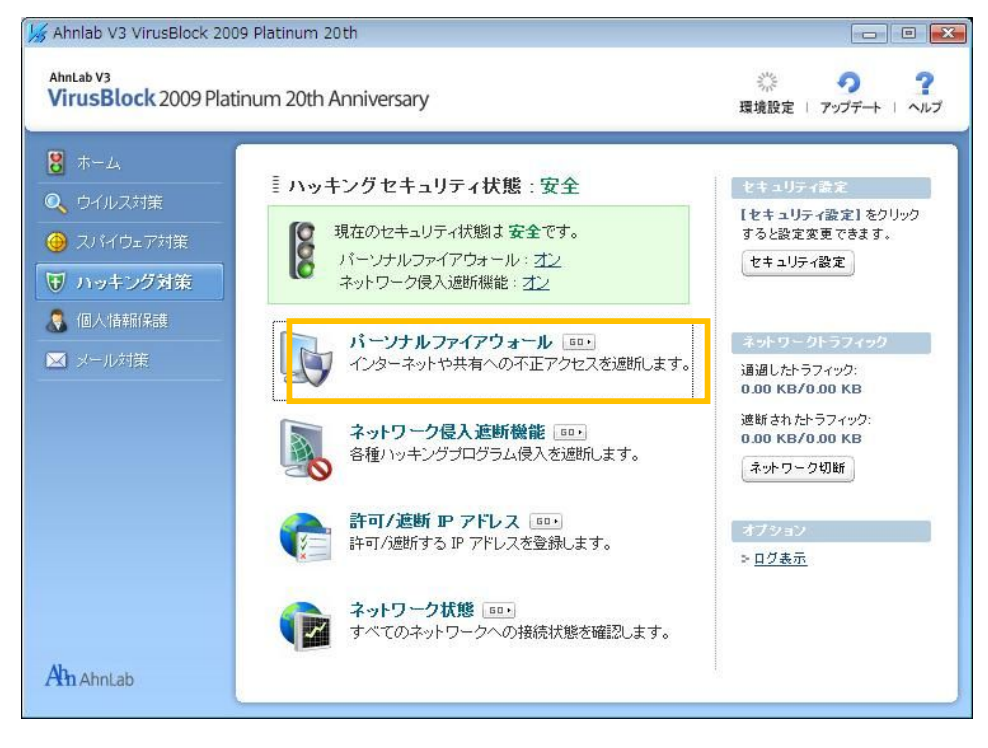

5. 「プログラム規則タブ」をクリックします。

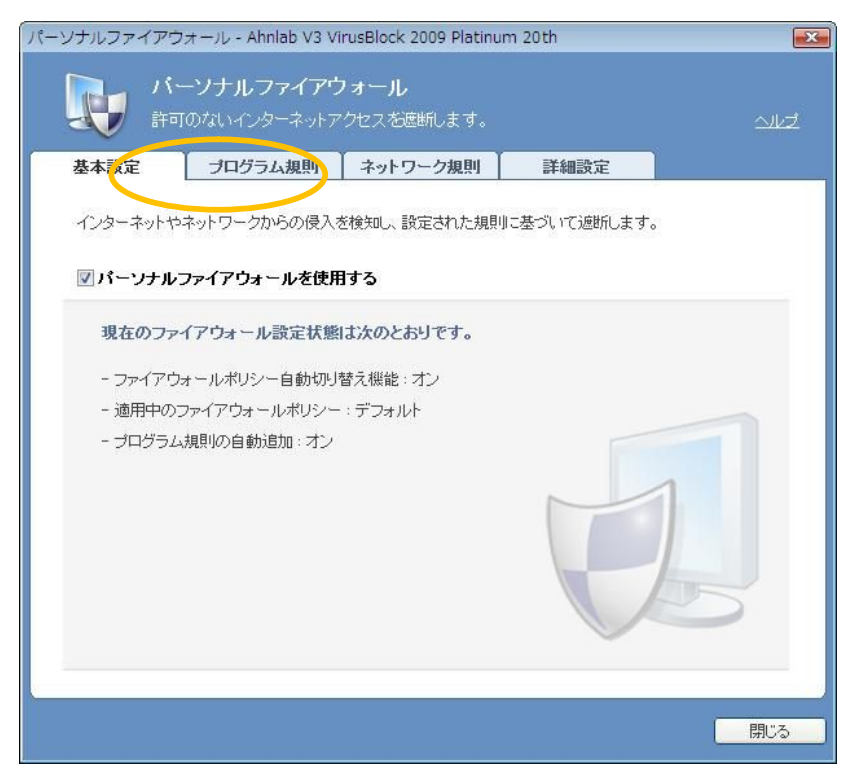

6. プログラムの一覧に「java」が表示されていることを確認し、選択して「修正」をクリックします。

| バーンナルファイアウォール<br>許可のないインターネットアクセスを                                                                                                    | ,<br>遮断します。<br>                                    | <u></u>                                                    |
|----------------------------------------------------------------------------------------------------|----------------------------------------------------|------------------------------------------------------------|
| 基本設定 プログラム規則 ネット                                                                                                    | ワーク規則 詳細                                           | 設定                                                         |
| プログラム規則を適用するファイアウォールポ                                                                                                    | リシー                                                |                                                            |
| 適用ポリシー: デフォルト                                                                                                    |                                                    | -                                                          |
| プログラム規則設定                                                                                                    | -                                                  | ■追加                                                        |
| プログラム                                                                                                    | オン/オフ                                              | インターネット接続                                                  |
|                                                                                                    | <b>オ</b> `2                                        | すべて許可                                                      |
| Microsoft Windows Search Filter Host                                                                                                    | -1-                                                | 3 ( C01 - 1                                                |
| Microsoft Windows Search Filter Host<br>SYSTEM                                                                                           | オン                                                 | すべて許可                                                      |
| Microsoft Windows Search Filter Host<br>SYSTEM<br>Windows サービスのホスト プロセス                                                                  | オンオン                                               | すべて許可すべて許可                                                 |
| Microsoft Windows Search Filter Host<br>SYSTEM<br>Windows サービスのホスト ブロセス<br>Microsoft Office Word<br>Systematics Devices Kennes           | わわわれ                                               | すべて許可<br>すべて許可<br>すべて許可<br>すべて許可                           |
| Microsoft Windows Search Filter Host<br>SYSTEM<br>Windows サービスのホスト プロセス<br>Microsoft Office Word<br>Systemweller Docktop Keeper<br>java  | か<br>わ<br>わ<br>わ<br>わ                              | すべて許可<br>すべて許可<br>すべて許可<br>すべて許可<br><u>すべて許可</u><br>すべて)意所 |
| Microsoft Windows Search Filter Host<br>SYSTEM<br>Windows サービスのホスト プロセス<br>Microsoft Office Word<br>Systemwolker Decktop Keeper<br>java  | か<br>か<br>か<br>か<br>か                              | すべて計可<br>すべて計可<br>すべて計可<br>すべて許可<br>すべて活可<br>すべて返断         |
| Microsoft Windows Search Filter Host<br>SYSTEM<br>Windows サービスのホスト ブロセス<br>Microsoft Office Word<br>Cystemwelker Deakter Keeper<br>java  | オン<br>オン<br>オン<br>オン<br>オン<br>オン<br>オン<br>オン       | すべて計可<br>すべて計可<br>すべて計可<br>すべて計可<br>すべて注可<br>すべて近可         |
| Microsoft Windows Search Filter Host<br>SYSTEM<br>Windows サービスのホスト ブロセス<br>Microsoft Office Word<br>Systemmeticer Decktop Keeper<br>java | オン<br>オン<br>オン<br>オン<br>オン<br>オン<br>オン<br>オン<br>オン | すべて計可<br>すべて計可<br>すべて計可<br>すべて計可<br>すべて通助                  |

7. インターネット接続権限設定で「すべて許可」を選択し、OKをクリックします。

<u>注意:ここで指定のプログラムが、j2re1.4.2\_06のバージョンを指定していることを確認しておいてく</u> ださい。

| <u>∽یال</u> د<br>2re1.4.2_06¥bin |
|----------------------------------|
| 2re1.4.2_06¥bin                  |
| 2re1.4.2_06¥bin                  |
| 2re1.4.2_06¥bin                  |
| 2re1.4.2_06¥bin                  |
| 2re1.4.2_06¥bin                  |
| 2re1.4.2_06¥bin                  |
| 2re1.4.2_06¥bin                  |
|                                  |
|                                  |
|                                  |
|                                  |
|                                  |
|                                  |
|                                  |
|                                  |
|                                  |
|                                  |
| OK キャンセル                         |
|                                  |

8. インターネット接続項目が「すべて許可」になっていることを確認しましたら、「閉じる」をクリックして終了してください。

|                                      | 112   |                    |
|--------------------------------------|-------|--------------------|
| *ロシフム規則で週用するファイアウオールホ                | 99-   |                    |
| 適用ホリシー: (ナフォルト                       |       |                    |
| ログラム規則設定                             |       |                    |
|                                      |       |                    |
|                                      | 4     | 🖥 追加 📔 🥖 修正 🛛 💥 削除 |
| プログラム                                | オン/オフ | インターネット接続          |
| Microsoft Windows Search Filter Host | オン    | すべて許可              |
| SYSTEM                               | オン    | すべて許可              |
| Windows サービスのホスト プロセス                | オン    | すべて許可              |
| Microsoft Office Word                | オン    | すべて許可              |
| Systemwalker Desktop Keeper          | オン    | すべて許可              |
| ava                                  | オン    | すべて許可              |
|                                      |       |                    |
|                                      |       |                    |
|                                      |       |                    |

9.以上で、設定は完了です。